## If you used a paper return last year and want to use FileLocal this year, please follow the steps below. Once you are setup in FileLocal, your future renewals will be a simple process.

**<u>Step 1</u>**: Go to www.FileLocal-wa.gov. Click on "CREATE BUSINESS ACCOUNT" in the lower left-hand portion of the screen.

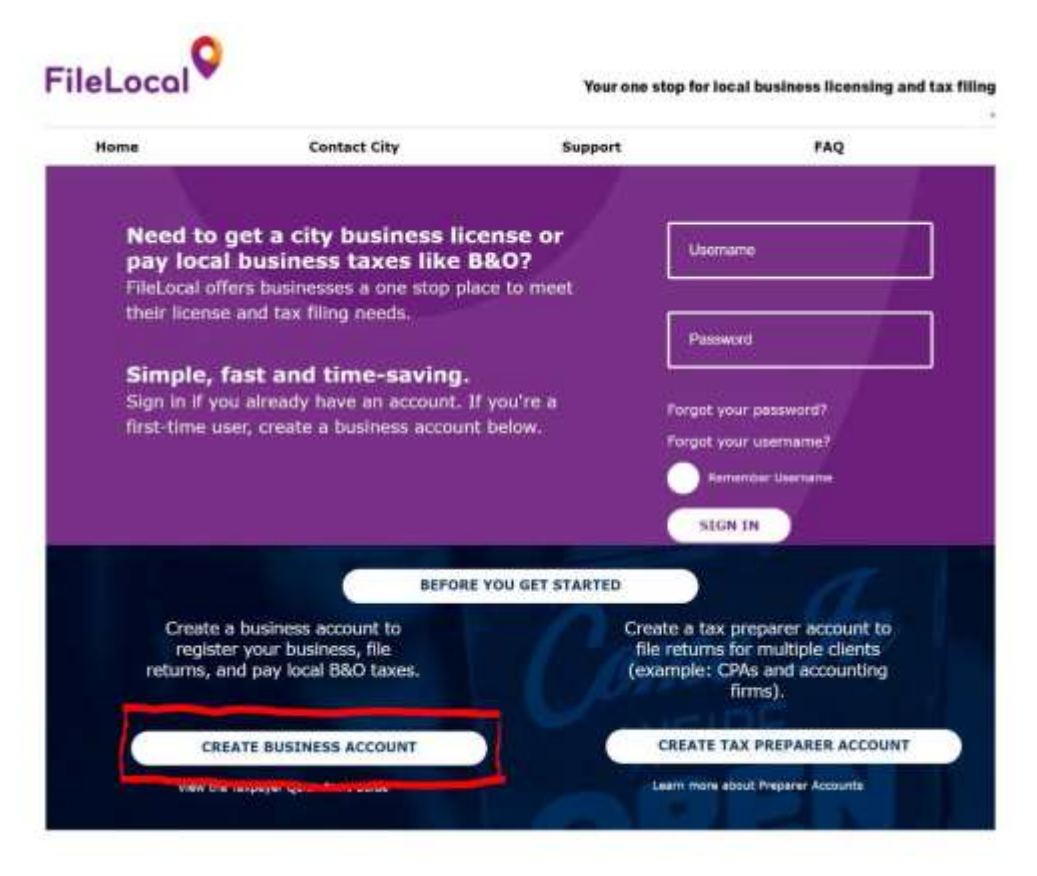

**Step 2:** Complete all of the fields necessary to create your online account. Then click 'CREATE ACCOUNT' at the bottom of the page.

#### **Create a New Business Account**

Welcome to FileLocal. Follow the onscreen prompts to set up your FileLocal business account. Required fields are marked with an asterisk (\*).

| QUICKSTART GUIDE | ABOUT FEES, ETC |
|------------------|-----------------|
|                  |                 |

#### **User Information**

| irst Name:    | Last Name: |  |
|---------------|------------|--|
| Phone Number: |            |  |

#### **Company Information**

| Legal Business Name: |   | NOTE: This identifies<br>Washington State. Th | your legal busine<br>is is NOT your Tr | ess entity, as registered<br>ade or Doing Business / | with the<br>is (DBA) Ni | ame, |
|----------------------|---|-----------------------------------------------|----------------------------------------|------------------------------------------------------|-------------------------|------|
| Mailing Address:     |   | City:                                         |                                        | Country:                                             |                         |      |
|                      | 8 |                                               |                                        | United States                                        |                         | -    |
| State:               |   | Zip Code:                                     |                                        |                                                      |                         |      |
| Washington           | * |                                               |                                        |                                                      |                         |      |
|                      |   |                                               |                                        |                                                      |                         |      |

| * I agree that the fer<br>my username and pe<br>I declare that I am a<br>process. I am author<br>process, ras specifie | ns I submit via Hielocal shall be the a<br>invest init be the equivalent of my he<br>shorized to make payments from the<br>ang a direct payment to the appropria<br>to the same meet moves. | tourvelent of forms submitted<br>indwritten signature, as actho<br>bank account or cradit card ( )<br>the City Authorities, the Field | on paper documents. I agree that<br>spel by the State of Weikington,<br>will use during the payment<br>al Agency, and the payment |
|----------------------------------------------------------------------------------------------------|----------------------------------------------------------------------------------------------------|----------------------------------------------------------------------------------------------------|----------------------------------------------------------------------------------------------------|
|                                                                                                    |                                                                                                    |                                                                                                    |                                                                                                    |
|                                                                                                    |                                                                                                    |                                                                                                    |                                                                                                    |
|                                                                                                    |                                                                                                    |                                                                                                    |                                                                                                    |
|                                                                                                    | de will be shared with the Cities w                                                                                                    | chere you have or apply for                                                                                                    | a business license. Your t your explicit normission.                                                                              |
| he information you prov<br>formation will not be di                                                                    | iclosed or shared in any way with                                                                                                    | any outside entities without                                                                                                    | a Anzei arschierte Barrittirensteil                                                                                               |
| he information you prev<br>formation will not be di                                                                    | iclosed or shared in any way with                                                                                                    | any outside entities without                                                                                                    | a groet wateries the surgerous                                                                                                    |
| he information you prev<br>fermation will not be d                                                                     | concerned or shared in any way with                                                                                                    | CREATE ACCOUNT                                                                                                    |                                                                                                    |

**Step 3:** Shortly after creating your online account, you will receive a confirmation email which provides an Activation Code. Enter the code and click 'ACTIVATE'

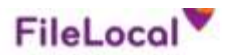

Your one stop for local business licensing and tax filing

\* Teal

### **Confirm Email**

Thank you! A confirmation email from filelocal@avenuinsights.com has been sent to the email address you provided. Please check your email and enter the activation code below.

| Enter Activation Code: | ACTIVATE |
|------------------------|----------|
|                        |          |

If you did not receive the message, please check your spam or Junk mail filter. The activation code is valid for 24 hours. If you do not activate your account within that time, please resend the confirmation.

# **Step 4:** After entering in the Activation code, a pop up will click "LINK MY EXISTING LICENSES."

|           | THE LESS CONTINUE. |                          |                                                         | CONTRACTOR OF |            |  |
|-----------|--------------------|--------------------------|---------------------------------------------------------|---------------|------------|--|
|           | e to FileLocal     | John Smith               |                                                         |               | S          |  |
| My Tax Fe | Tha                | ank you for addi<br>to   | ng your busine<br>FileLocal!                            | ess location  |            |  |
| 8 -       | name that does     | Locatio                  | n: <b>1996</b> , SE <b>1996</b> , Pl                    |               | Q          |  |
| ()        |                    | For the loca<br>What wou | ition you just entered,<br>Id you like to do next?      | k.            | 2          |  |
|           |                    | LINK MY                  | EXISTING LICENSES                                       |               |            |  |
|           |                    | APPLY                    | FOR A LICENSE                                           |               |            |  |
|           |                    |                          |                                                         |               |            |  |
|           | Note               | location and City Acc    | ess license or file taxes i<br>count Number linked in F | lieLocal.     | A logities |  |
|           |                    |                          |                                                         |               |            |  |
|           |                    |                          |                                                         |               |            |  |
|           |                    |                          |                                                         |               |            |  |

**Step 5:** Select your location from the dropdown box, choose Kent, and click 'NEXT'.

| ) busin | iss licenses do you already have for th      | is location? Select all that apply. |                                  |
|---------|----------------------------------------------|-------------------------------------|----------------------------------|
| tion    | Select a location                            | •                                   |                                  |
| anon-   |                                              |                                     |                                  |
| allon.  |                                              |                                     |                                  |
| uon.    |                                              |                                     |                                  |
| uon.    |                                              |                                     |                                  |
| uon.    | васк                                         | NEXT                                |                                  |
| uon.    | BACK                                         | NEXT                                | More Information                 |
|         | BACK<br>Nebits Support<br>Phone 225-215-0052 | NEXT                                | More Information<br>Contact City |

**Step 6:** Enter your seven-digit Kent business license number and select `LINK'. There will be a green check mark next to the license once it has been linked.

| nter the City Account Number<br>usiness licenses later, if needer                       | for each existing business license you have for this location. You can add other locations and other d                                                                                                    |
|-----------------------------------------------------------------------------------------|----------------------------------------------------------------------------------------------------|
|                                                                                         |                                                                                                    |
| scation: 25481 SE 275th Pl                                                              |                                                                                                    |
| ent:                                                                                    |                                                                                                    |
| 2017                                                                                    |                                                                                                    |
|                                                                                         |                                                                                                    |
|                                                                                         |                                                                                                    |
|                                                                                         |                                                                                                    |
|                                                                                         |                                                                                                    |
| ADD ANOTHER CITY                                                                        | WHAT'S MY CITY ACCT #                                                                                                    |
| ADD ANOTHER CITY                                                                        | WHAT'S MY CITY ACCT #                                                                                                    |
| ADD ANOTHER CITY<br>sch City Account Number must<br>ties validate electronically in c   | WHAT'S MY CITY ACCT #<br>t be validated by the City before you can renew or print your business license or file tax forms. Some<br>isse to real-time; others review the license manually, which may take one or more business days. |
| ADD ANOTHER CITY<br>sch City Account Number must<br>ties validate electronically in c   | WHAT'S MY CITY ACCT #<br>t be validated by the City before you can renew or print your business license or file tax forms. Some<br>tose to real-time; others review the license manually, which may take one or more business days. |
| ADD ANOTHER CITY<br>ach City Account Number must<br>lities validate electronically in c | WHAT'S MY CITY ACCT #<br>t be validated by the City before you can renew or print your business license or file tax forms. Some<br>tose to real-time; others review the license manually, which may take one or more business days. |
| ADD ANOTHER CITY<br>ach City Account Number must<br>lities validate electronically in c | WHAT'S MY CITY ACCT #<br>t be validated by the City before you can renew or print your business license or file tax forms. Some<br>iose to real-time; others review the license manually, which may take one or more business days. |

Step 7: Click 'FINISH'. Then please email the City

(<u>BusinessLicense@KentWA.gov</u>) that you have linked your license. The City will promptly send you an email that your account is ready to **complete the application process**.

See screenshots and final Steps 8 through 11 on the next four pages.

| incestal                                                                                              | Your one stop for local business licensing and tax fill                                                                                                    |
|----------------------------------------------------------------------------------------------------|----------------------------------------------------------------------------------------------------|
| Link Existing Licenses                                                                                |                                                                                                    |
| Enter the City Account Number for each existing<br>business licenses later, if needed.                | g business license you have for this location. You can add other locations and other                                                                                       |
| Location: SE while Pi                                                                                 |                                                                                                    |
| Kent:                                                                                                 |                                                                                                    |
|                                                                                                    |                                                                                                    |
|                                                                                                    |                                                                                                    |
| ADD ANOTHER CITY WHA                                                                                  | AT'S MY CETY ACCT #                                                                                                    |
|                                                                                                    |                                                                                                    |
| Each City Account Number must be validated by<br>Dities validate electronically in close to real-time | y the City before you can renew or print your business license or file tax forms. Some<br>e; others review the license manually, which may take one or more business days. |
|                                                                                                    |                                                                                                    |
|                                                                                                    |                                                                                                    |
|                                                                                                    |                                                                                                    |
| васк                                                                                                  | LINK FINISH                                                                                                    |
| васк                                                                                                  | LINK FINISH                                                                                                    |
| Website Support<br>Prione: 225-215-0052                                                               | LINK FINISH                                                                                                    |

## <u>Step 8:</u>

After receiving your confirmation email from the City, please log back into your FileLocal account. A pop-up box will display, this time click 'RENEW A LICENSE'.

| FileLocal | Trace step for initial Sceness Retenting and Izz Ring                                                                                                    |
|-----------|----------------------------------------------------------------------------------------------------|
| Wet       | CLOSE<br>Thank you! What's Next?<br>What would you like to do next?                                                                                                    |
| 34y 3     | CONTINUE PRIOR WORK                                                                                                    |
| 0 💳       | ADD ANOTHER LOCATION                                                                                                    |
| 6         | APPLY FOR A LICENSE FILE TAXES                                                                                                    |
|           | RENEW A LICENSE PRINT A LICENSE                                                                                                    |
| : Matel   | Note: you can't renew a business license or file taxes until we have<br>your location and City Account Number in FileLocal. If you haven't<br>already linked your license, choose that option now. |
|           | If you need to apply for a license, you must add the location to FileLocal first.                                                                                                    |
| 0.10      | O Dan't show this again                                                                                                    |

## **Step 9:** Select 'CONTINUE' for your 2023 license application.

| Type:          | View All | • | City:   | View All | • |
|----------------|----------|---|---------|----------|---|
| Filing Period: | View All |   | Status: | View All |   |

#### License

If your existing General Business License is not listed here, go to My Account and click EDIT for the location, then go the Business License section at the bottom. If you do not have a General Business License, click here to apply for one.

If your license is expired, you cannot print the license until you have paid for your renewal, which should be listed in the "General Business License application and Renewals" section below.

| License Year | Expiration Date | Account Number | <b>Business Location</b> | City | Status          | Action |
|--------------|-----------------|----------------|--------------------------|------|-----------------|--------|
| 2022         | 12/31/2022      |                |                          | Kent | RenewalRequired | PRINT  |

#### General Business Applications (GBL) and Renewals

If your license is expired, it is the City's responsibility to add your renewal to the FileLocal Portal. If you need to renew your license and the renewal is not listed here, please contact the City directly .

| Pay<br>Now | Filing<br>Period | Due Date   | File Date  | Form                    | Account<br>Number | Location | Amount | Status         | Action   |
|------------|------------------|------------|------------|-------------------------|-------------------|----------|--------|----------------|----------|
|            | •                | 11/30/2022 | 10/14/2022 | Kent GBL<br>Renewal     |                   | PI SE    | TBD    | In<br>Progress | CONTINUE |
|            | 2022             | N/A        | 10/14/2022 | Kent GBL<br>Application | -                 | Pi SE    | -      | Approved       | PRINT    |

Step 10: Please answer questions, if any, then click 'NEXT'.

| Home                     | My Tax Forms                                                                                                    | My License Forms             | Account Center | Contact City          | Support FAQ |
|--------------------------|----------------------------------------------------------------------------------------------------|------------------------------|----------------|-----------------------|-------------|
| Genera                   | l Business Li                                                                                                    | cense Renewal                | - Kent         |                       |             |
| l                        | iling Period:                                                                                                    | 2022                         |                |                       |             |
|                          | Date: 10/14/2                                                                                                    | 2022                         |                |                       |             |
|                          |                                                                                                    |                              |                | File Date: 10/14      | /2022 *     |
|                          |                                                                                                    |                              |                |                       |             |
| Unif                     | ied Business                                                                                                    |                              |                |                       |             |
| Acco                     | unt Number:                                                                                                    | -                            |                |                       |             |
| Delir                    | Obligation                                                                                                    | 11/30/2022                   |                |                       |             |
|                          | Number:                                                                                                    |                              |                |                       |             |
|                          | Imount Due:                                                                                                    | \$101.00                     |                |                       |             |
| Debit,<br>Memo           | /Credit<br>s                                                                                                    |                              |                |                       |             |
| No De                    | bit Credit Memos                                                                                                    |                              |                |                       |             |
| Past                     | oue Licenses                                                                                                    |                              |                |                       |             |
| No Pa                    | et Due Licenses                                                                                                    |                              |                |                       |             |
|                          |                                                                                                    |                              |                |                       |             |
| Enter the Nur<br>Kent.*  | nber of full time emplo                                                                                                    | ivees working in the City of |                |                       |             |
| Enter the Nur<br>Kent. * | nber of Part time empl                                                                                                    | oyees working in the City of |                |                       |             |
| Internal Sq F            | ootage                                                                                                    |                              |                |                       |             |
|                          |                                                                                                    |                              |                | Total Dura            | 4101.00     |
|                          |                                                                                                    |                              |                | Total Due:            | \$101.00    |
|                          |                                                                                                    |                              | CAN            |                       |             |
|                          |                                                                                                    |                              |                | More Informat         | ion         |
| Websitz<br>Phone: 22     | Support<br>5-215-0052                                                                                                    | Q .                          |                | more informat         |             |
| Toll Free: 1-            | 877-693-4435                                                                                                    | Fileloca                     | J.             | Privacy Statemer      | ¢           |
|                          | AND A DESCRIPTION OF A DESCRIPTION OF A | rieLoco                      |                | General Terms & Rules | for Use     |

## **Step 11:** Click 'READY TO PAY' and pay for your 2023 license.

#### **Payment Cart**

#### What You Are Filing

You are about to file and pay for all the items listed below. Please review the list to make sure this is what you want to pay. You can add, add, or remove items in the payment cart using the links and buttons below.

Please have your banking or credit/debit card information ready before you click [Ready To Pay] .

| Form Name                                 | Filing Period  | Amount Due | Action                      |  |
|-------------------------------------------|----------------|------------|-----------------------------|--|
| Kent \$4 FileLocal Us                     | ei Foe         |            |                             |  |
| Kert GSL Receivel #                       | 3an 2022       | \$101.00   | Make Changer<br>Remove Form |  |
| FileLocal                                 |                |            |                             |  |
| fileLocal User Fee (\$4.00 per City Paid) | non-refundable | \$4.00     |                             |  |
| Amount Due                                | \$105.00       |            |                             |  |

Use the fulfors below to add other items to the payment cart. After you complete each item, we will bring you back to the cart. At any point, you can click the payment cart icon at the top of any screen to come back to this page.

| C | FILE & TAX FORM | $\mathcal{D}$ | APPLY FOR A LICENSE                                                                                                    | 70 | CHECK FOR A RENEWAL                                                                                                    |
|---|-----------------|---------------|----------------------------------------------------------------------------------------------------|----|----------------------------------------------------------------------------------------------------|
|   |                 | 100           | and the second second se | _  | and the set of the set of the set |

#### For Your Security

KUBRA is FleLecel's PCI-compliant secure third-party payment vendor. They make sure your financial information is secure. When you thick (Ready To Rey), we will send you over to their vectors to enter your payment information. KUBRA charges a small nonrefundable service fee for processing the ecoure transaction. Their fee venice based on hew you pay and the number of Cities you are paying. After you pay, KUBRA will send the money directly to each City you're paying. City and FileLocal staff cannot ever see or access your payment information.

#### When You're Finished

When you have made your payment, FileLocal will send each form to the right City, You can get a receipt from RUBRA's confirmation page (print ant/or email). They you can return to the PileLocal Portal to print forms for your records, if needed

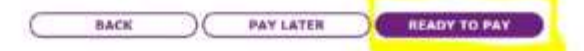